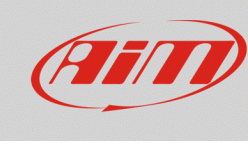

## Mostrare il valore lambda su SmartyCam HD

## Domanda:

Come posso mostrare il valore lambda negli overlay della mia SmartyCam HD?

## **Risposta**:

Per consentire la visualizzazione del valore lambda basta scegliere l'overlay "dgt" in calce alla pagina principale della configurazione della SmartyCam (v. riquadro rosso).

| 💌 RaceStudio3 3.16.00            |                   |                 |                        |                            |
|----------------------------------|-------------------|-----------------|------------------------|----------------------------|
| 🗶 🚣 🏍 🍄 😘 🖽 🖆 谷                  |                   |                 | (((•                   | 8                          |
| All SmartyCam HD 01 <sup>≫</sup> |                   |                 |                        |                            |
|                                  | Background        | Save Close      |                        |                            |
|                                  | Set Map & Logos   |                 |                        |                            |
|                                  | Set 1 Set 2 Set   | 3 Set 4 Set 5 5 | Set 6 Set 7 Set 8      | Set 9 Dasl ( )             |
|                                  |                   | 1.0<br>1.7      |                        | THROTTLE                   |
|                                  | multi             | acc             | acc short              | throttle bar               |
|                                  | BRAKE             |                 | <b>TEMP</b><br>35 °C   | 8 01:15.55<br>5 01:01.00 B |
|                                  | brake bar         | generic bar     | temp bar               | BestLapNumTime             |
|                                  | LAP: 8<br>1:05.15 | 8500 HFM        | 215 km/h               | Geor 4                     |
|                                  | LapNumTime dgt    | rpm dgt         | speed dgt              | gear dgt                   |
|                                  | (170° 54' 39" W   | 89° 33' 50" N   | 02:55:15 am 15/07/2010 | 15/07/2010                 |
|                                  | lon dat           | lat dot         | DateTime dot           | date dot                   |
|                                  |                   |                 |                        |                            |
|                                  | 02:55:15 am       | TEXT            | TEXT                   | PEAT                       |
|                                  | time dgt          | s label         | m label                | I label                    |
|                                  |                   |                 |                        |                            |
|                                  | 2.45              | 12.456          |                        |                            |
|                                  | short dgt         | long dgt        |                        |                            |

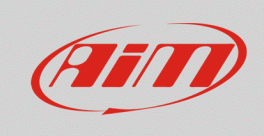

## Espansioni

Selezionare l'overlay "dgt" e trascinarlo nella posizione desiderata.

Per assegnare a quell'overlay i valori di lambda bisogna aprire il menu a tendina - cliccando su Battery Voltage – e scegliere "Lambda". Terminata l'operazione, cliccare "Transmit" e la configurazione verrà trasmessa alla telecamera.

| · · · · · · · · · · · · · · · · · · · |      |       | Battery Voltage<br>Brake Pos<br>Brake Press<br>Clutch Pos<br>Evaluet Torop |  |
|---------------------------------------|------|-------|----------------------------------------------------------------------------|--|
| 12.456 Function                       | Unit | Scale | Fuel Level<br>Head Temp                                                    |  |
|                                       |      | 1     | Lateral Accel Inline Accel Oil Press Oil Temp Execut                       |  |
|                                       |      |       | Speed<br>Engine RPM<br>Steering Pos<br>Throttle Pos<br>Water Temp          |  |